## Handleiding PrinterCut Deploy Client Linux: Ubuntu 24.04

Open je terminal (Ctrl+Alt+T).Navigeer naar de locatie waar je het script install-and-configurepapercut.sh hebt gedownload. In mijn geval staat het in de map 'Downloads'.

## Commando: cd Downloads/

ls

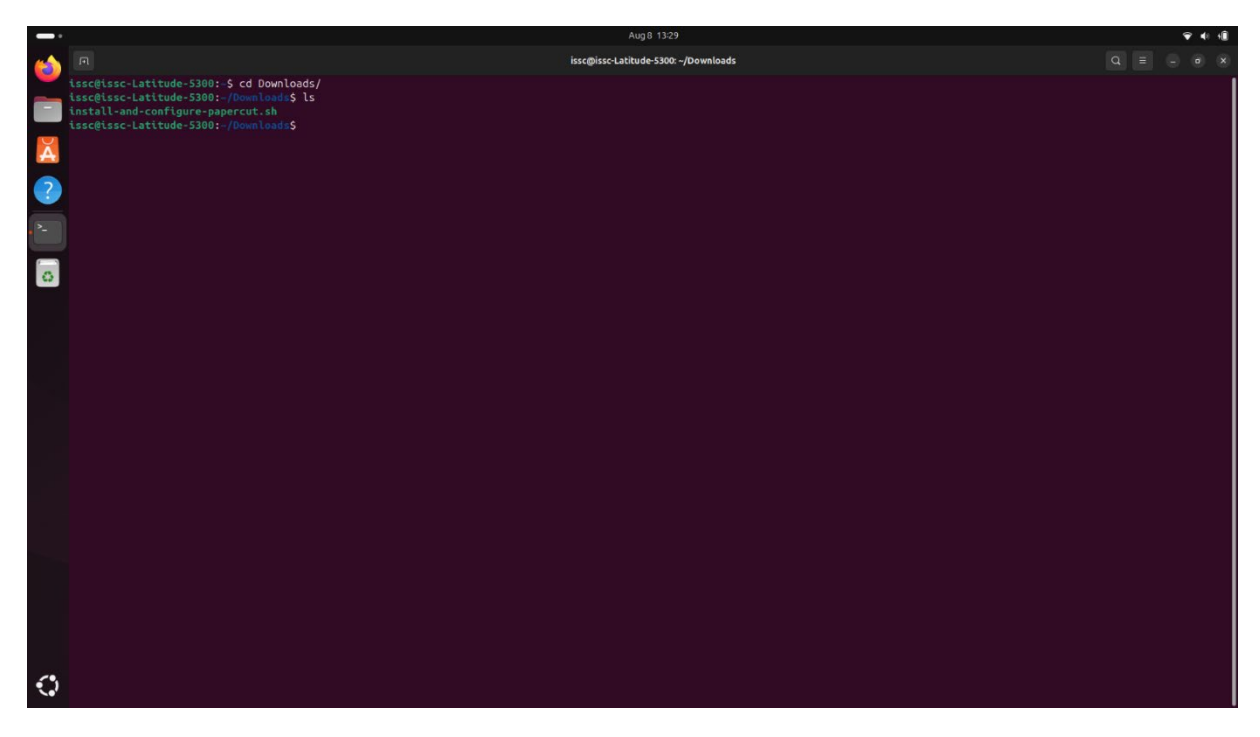

Voer het script uit

Commando:

./install-and-configure-papercut.sh

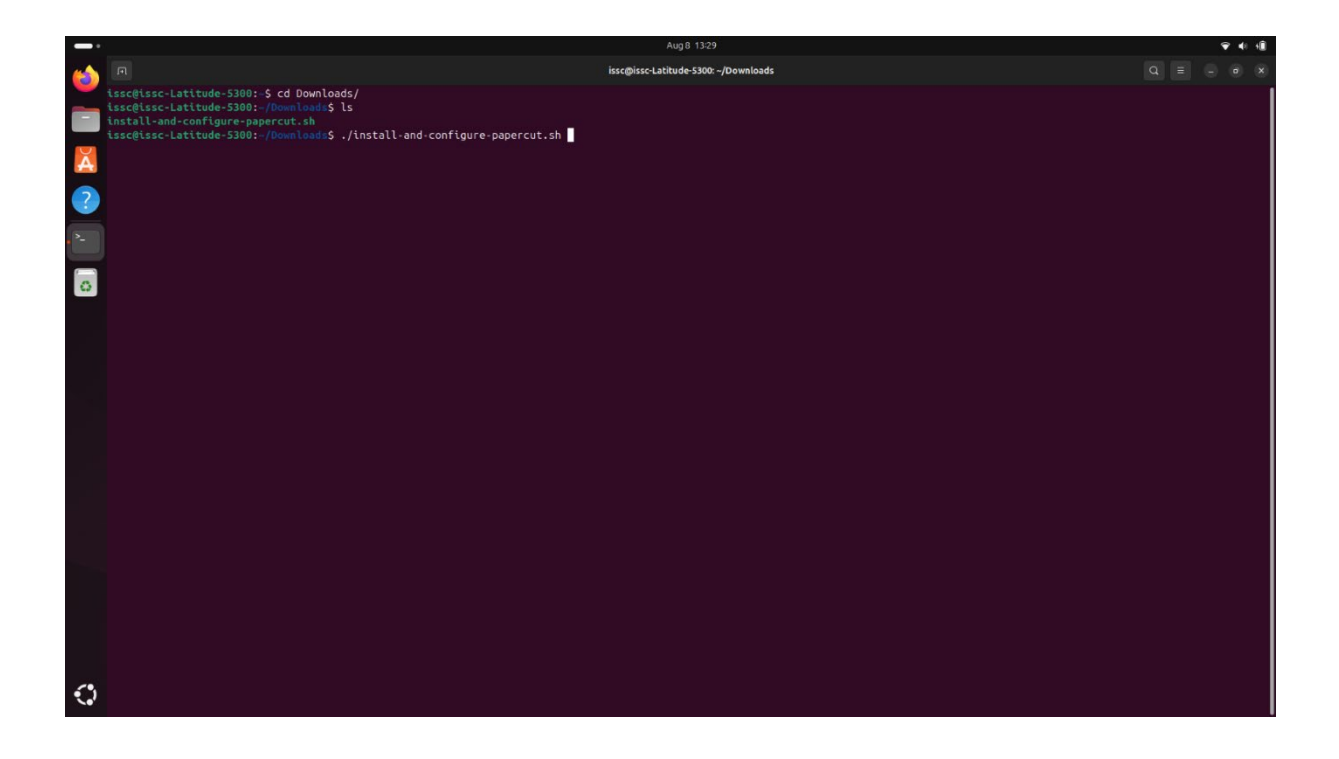

Voer je wachtwoord in wanneer daarom wordt gevraagd.

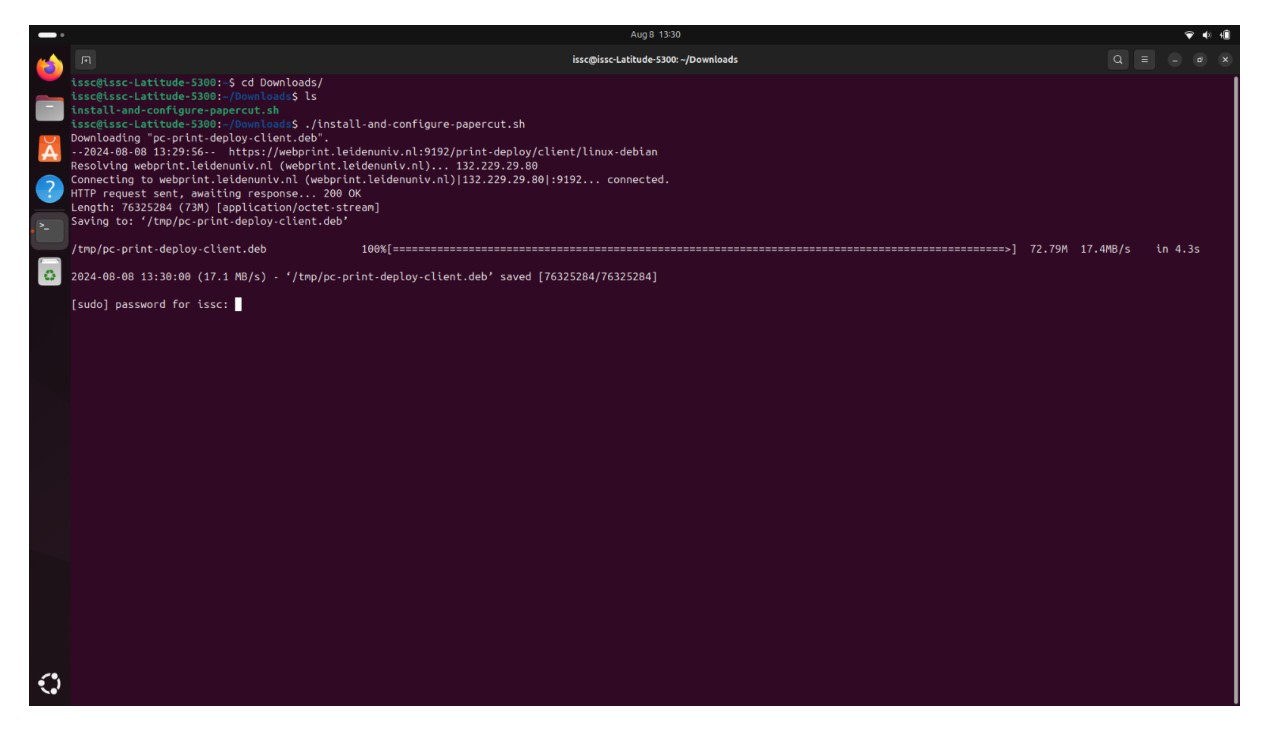

Zodra de installatie voltooid is, moet je de computer herstarten om de installatie te voltooien. Zorg ervoor dat al je belangrijke gegevens zijn opgeslagen voordat je 'yes' typt en op Enter drukt!!! Als je alles hebt opgeslagen, typ dan '**yes**' en druk op Enter.

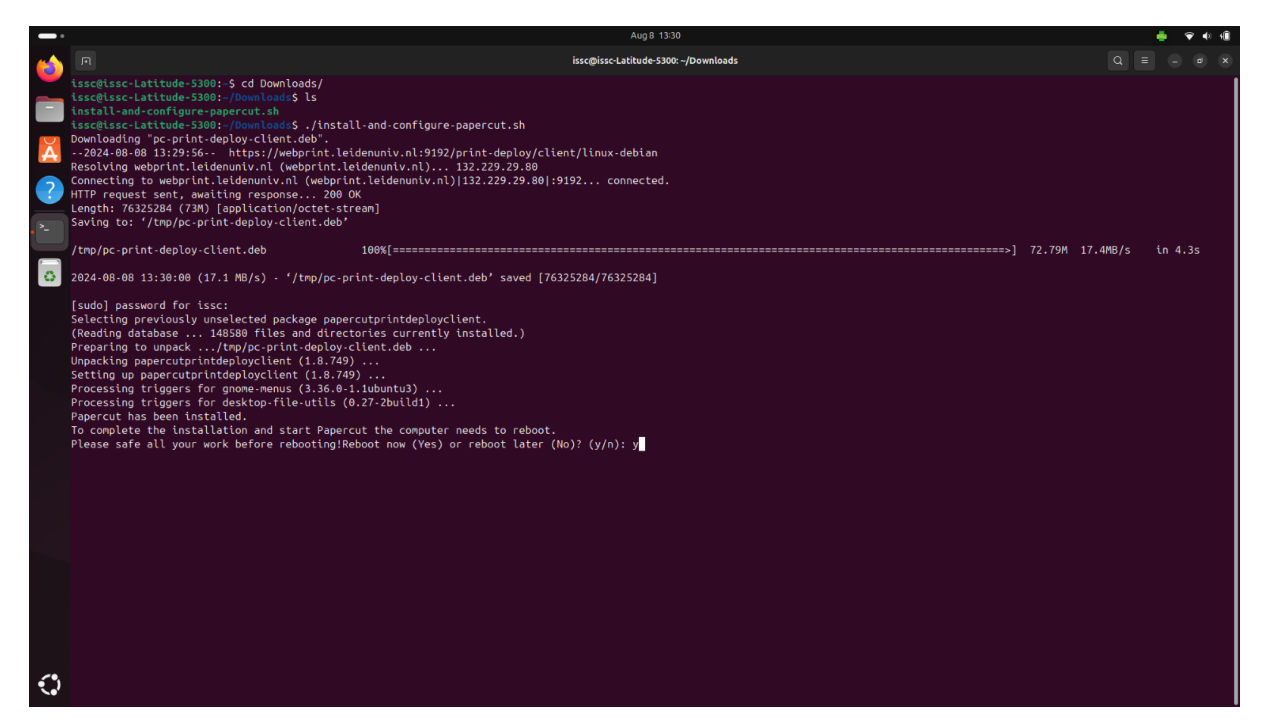

Na het herstarten zou de browser automatisch de inlogpagina van de PaperCut Client moeten openen.

Als dit niet het geval is, klik dan op het PaperCut-icoontje rechtsboven in je statusbalk, klik op 'View Printers', en je browser zal openen met de inlogpagina van de PaperCut Client.

|         |                       |                                              | Aug.8 13:33                                                                                                    | 1 | • | ÷ 4   | 1 <b>1</b> |
|---------|-----------------------|----------------------------------------------|----------------------------------------------------------------------------------------------------|---|---|-------|------------|
|         | PaperCut Print Deploy | x +                                          |                                                                                                    |   | ~ | () (a | ×          |
| ÷       | $\rightarrow$ G       | 🛇 🗋 🕶 127.0.0.1:9176/app/login               | £                                                                                                    | 2 | ⊚ | ۵ ک   | =          |
|         |                       | PaperCut<br>All your printers. In one place. | Sign In Preses sign in so that the right printers are added to your device. Username UCLA-acount Prevewed Sign in and add printers Dont show me this again |   |   |       |            |
|         |                       |                                              |                                                                                                    |   |   |       |            |
| $\odot$ |                       |                                              |                                                                                                    |   |   | v     | 1.0.749    |

## Log in met je UCLN-account:

Klik op '**Sign In**'.

Na het inloggen wordt de printerdriver automatisch geïnstalleerd en krijg je een melding dat de printer is toegevoegd.

|             |                                         |                       |                  |                      |                                  | Aug 8 13:33 |  |  |          |   |         |          | 🖨 🔹             | <b>₹ 4</b> 1 4 <b>1</b> |
|-------------|-----------------------------------------|-----------------------|------------------|----------------------|----------------------------------|-------------|--|--|----------|---|---------|----------|-----------------|-------------------------|
| · 🍅         | PaperCut Pri                            | PaperCut Print Deploy |                  |                      | <br>Printers Just now            | ×           |  |  |          |   |         | ~        | . o x           |                         |
|             | $\leftarrow \ \rightarrow \ G$          |                       | 0 🗋 127.0.0.1:91 | 76/app/a/my-printers | Printer added<br>LU-Card-printer |             |  |  |          |   |         |          |                 | ≣ ث ≡                   |
|             | PaperCut                                | My print              | ters Befreah     |                      |                                  |             |  |  |          |   | Q       | search p | rinters, locati | ons                     |
| A<br>?      | My printers<br>Q Add printers<br>7 Help |                       | LU-Card-printer  |                      |                                  |             |  |  | Everyone |   |         | ¥.       | Installed       |                         |
|             |                                         |                       |                  |                      |                                  |             |  |  |          | , | -1 of 1 | IC (     | >               | >1                      |
|             |                                         |                       |                  |                      |                                  |             |  |  |          |   |         |          |                 |                         |
|             |                                         |                       |                  |                      |                                  |             |  |  |          |   |         |          |                 |                         |
|             |                                         |                       |                  |                      |                                  |             |  |  |          |   |         |          |                 |                         |
|             |                                         |                       |                  |                      |                                  |             |  |  |          |   |         |          |                 |                         |
|             |                                         |                       |                  |                      |                                  |             |  |  |          |   |         |          |                 |                         |
|             |                                         |                       |                  |                      |                                  |             |  |  |          |   |         |          |                 |                         |
|             |                                         |                       |                  |                      |                                  |             |  |  |          |   |         |          |                 |                         |
|             |                                         |                       |                  |                      |                                  |             |  |  |          |   |         |          |                 |                         |
|             |                                         |                       |                  |                      |                                  |             |  |  |          |   |         |          |                 |                         |
| <i>c</i> •. | D Change user                           |                       |                  |                      |                                  |             |  |  |          |   |         |          |                 |                         |
| د.)         | e stasiacd                              |                       |                  |                      |                                  |             |  |  |          |   |         |          |                 |                         |

Vanaf nu kun je printen met je laptop.